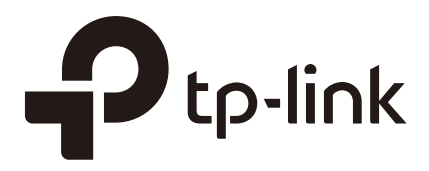

# Руководство по настройке

## портала SMS-аутентификации

Wi-Fi контроллер (АС500 / АС50)

1910012234 REV1.0.0

Август 2017

## СОДЕРЖАНИЕ

| 1 Обзор   |                                           |
|-----------|-------------------------------------------|
| 1.1       | Портал SMS-аутентификации1                |
| 1.2       | Топология сети для SMS-портала2           |
| 1.3       | Процесс SMS-аутентифкации2                |
| 2 Настрой | ка SMS- портала                           |
| 2.1       | Обновление ПО                             |
| 2.2       | Получение аккаунта Twilio3                |
| 2.3       | Создание SSID на АС7                      |
| 2.4       | Настройка шлюза по умолчанию и DNS на AC8 |
| 2.5       | Настройка страницы приветствия на АС9     |
| 2.6       | Настройка SMS-портала на АС10             |
| 3 Провери | а результата настройки                    |
| 4 Улучшен | ие пробного аккаунта                      |

# 1 Обзор

В последней версии ПО для Wi-Fi контроллеров AC500/AC50 (V1\_170706 или выше) мы разработали функцию портала SMS-аутентификации. Чтобы помочь пользователям с использованием новой функции, данное руководство расскажет, что такое SMS-портал, и как его настроить.

## 1.1 Портал SMS-аутентификации

Портал SMS-аутентификации позволяет пользователям использовать мобильные телефоны для получения кода подтверждения по SMS, чтобы затем вводить данный код для прохождения аутентификации.

Ниже представлены основные преимущества SMS-портала, которые помогут определить, когда и в каком случае вы можете использовать его в вашей сети.

Удобен для клиентов

SMS-портал использует номер телефона для аутентификации и не требует какойлибо дополнительной информации или регистрации учётной записи. Процесс аутентификации является очень простым. Клиентам необходимо получить код подтверждения на мобильный телефон и использовать его на странице аутентификации.

• Аутентификация по имени

Сегодня в США, Германии, Великобритании, России, Китае и различных других странах пользователям необходимо предоставлять действительное удостоверение личности и контактную информацию при покупке телефонных номеров. Если ваша страна требует от пользователей предоставления удостоверения личности для доступа в сеть, SMS-портал является подходящим выбором, поскольку аутентификация с помощью SMS-портала позволяет проверять достовереность личностей пользователей по их номерам мобильных телефонов.

### 1.2 Топология сети для SMS-портала

На следующем изображении представлена топология, используемая для SMS-портала.

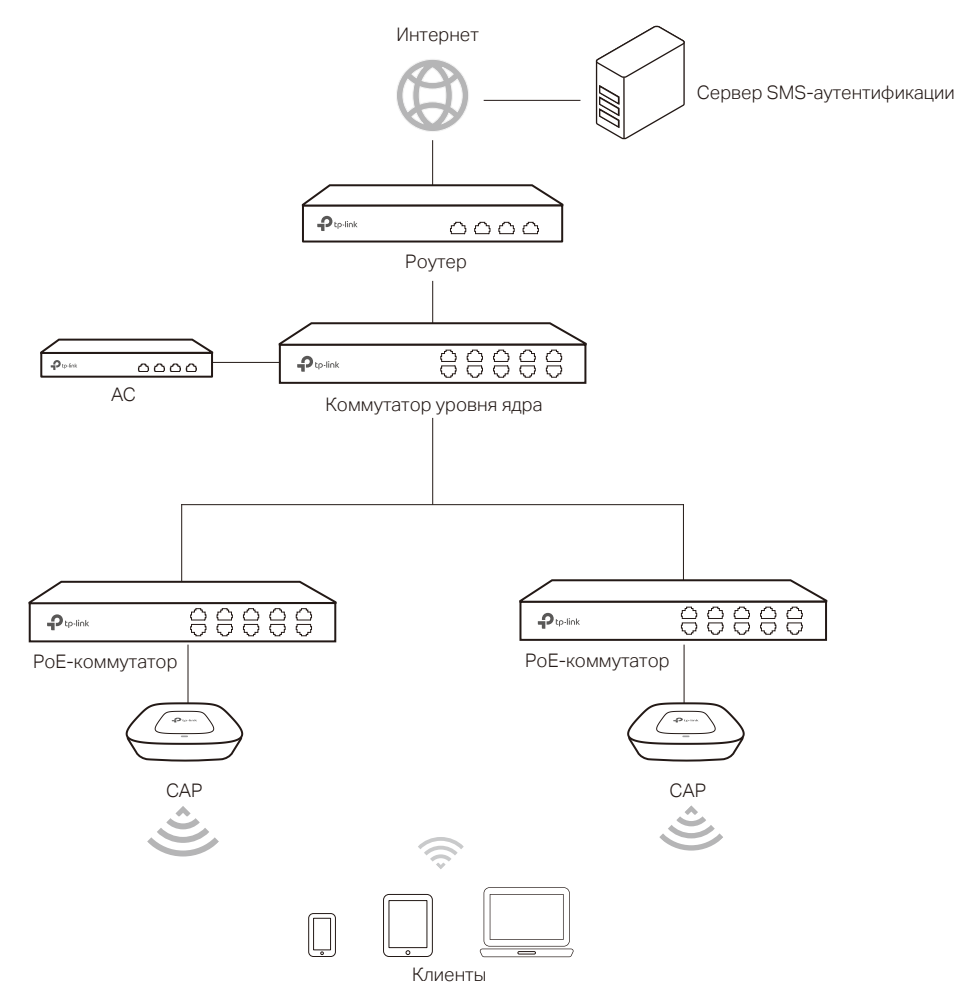

### 1.3 Процесс SMS-аутентификации

Процедура доступа в интернет с помощью SMS-портала представлена следующим образом:

- 1) Пользователи подключатся к SSID с SMS-порталом и переходят на страницу SMS-аутентификации.
- 2) На странице аутентификации пользователи указывают номера телефонов и нажимают кнопку **Get Code** (Получить код).
- 3) Проверочный код будет отправлен на мобильные телефоны пользователей. Пользователи указывают полученный проверочный код для входа.
- После аутентификации пользователи будут перенаправлены на страницу результатов аутентификации.
- 5) После того как время аутентификации будет исчерпано, пользователям потребуется выполнить шаги 2) 4), чтобы снова пройти аутентификацию.

# **2** Настройка SMS-портала

Схема настройки выглядит следующим образом:

- 1) Обновление ПО.
- 2) Получение аккаунта Twilio.
- 3) Создание SSID на AC.
- 4) Настройка шлюза по умолчанию и DNS на AC.
- 5) Настройка страницы приветствия на АС.
- 6) Настройка SMS-портала на AC.

### 2.1 Обновление ПО

Чтобы SMS-портал работал, убедитесь, что ваши устройства AC и CAP обновлены до последней версии ПО:

■AC: V1\_1707076 или выше

■САР: V1\_170601 или выше

Перейдите на страницу загрузок *http://www.tp-linkru.com/download-center.html* и выберите ваши модели АС или САР. Затем загрузите новейшие файлы ПО и соответственным образом обновите устройства.

### 2.2 Получение аккаунта Twilio

Чтобы использовать SMS-портал, вам потребуется создать учётную запись Twilio.

Сервис Twilio не является бесплатным. Когда вы тестируете функцию SMS-портала впервые, вы можете получить бесплатный пробный аккаунт Twilio. Тем не менее, бесплатный аккаунт Twilio обеспечивает услугу SMS-портала только для телефонного номера, который использовался для регистрации этого аккаунта Twilio. Таким образом, если вы готовы использовать этот сервис, вам потребуется улучшить ваш бесплатный пробный аккаунт Twilio.

В следующей инструкции в качестве примера рассматривается бесплатный пробный аккаунт Twilio. Следуйте следующим шагам, чтобы создать аккаунт Twilio:

1) Перейдите по адресу *www.twilio.com/try-twilio* и введите необходимую информацию, чтобы создать новый аккаунт. Затем нажмите **Get Started**.

| wilio |                                        |                                               |        |
|-------|----------------------------------------|-----------------------------------------------|--------|
|       |                                        |                                               |        |
|       | Sign up for free                       |                                               |        |
|       | Sign up for free                       |                                               |        |
|       | Ada                                    | Yi                                            |        |
|       | TP-Link                                |                                               |        |
|       | xxxx@tp-link.com                       |                                               |        |
|       |                                        |                                               |        |
|       | Strong                                 |                                               |        |
|       |                                        |                                               |        |
|       | WHICH PRODUCT DO YOU PLAN TO USE FIRST | 17                                            |        |
|       | SMS                                    |                                               | $\sim$ |
|       | WHAT ARE YOU BUILDING?                 |                                               |        |
|       | I don't have a project in mind yet     |                                               | ~      |
|       | CHOOSE YOUR LANGUAGE                   |                                               |        |
|       | I'm not a developer                    |                                               | ~      |
|       | POTENTIAL MONTHLY INTERACTIONS (OVER   | SMS, CHAT, VOICE, & VIDEO)                    |        |
|       | More than 1,000,000                    |                                               | $\sim$ |
|       | Get Started By clicking the but        | ton, you agree to our <u>legal policies</u> . |        |
|       | Already have an account? Login         |                                               |        |

2) Укажите ваш телефонный номер и нажмите **Verify via SMS** (Проверить по CMC). Twilio отправит вам проверочный код.

| CONSOLE |                                                                                                    | xxxx@tp-link.co∽<br>xxxx@tp-link.com's Accour |
|---------|----------------------------------------------------------------------------------------------------|-----------------------------------------------|
|         | We need to verify you're a human.                                                                                                    |                                               |
|         | We will send a verification code via <b>SMS</b> to number above<br>Or, we <u>call you instead</u> .                                                                                                    |                                               |
|         | The phone number you provide will be used for authentication when you login to<br>Twilio Console. A Twilio onboarding specialist may also use this number to reach<br>out with free onboarding support. If you do not want to be contacted at this phone<br>number, please check this los. |                                               |
|         |                                                                                                    |                                               |
|         |                                                                                                    |                                               |
|         |                                                                                                    |                                               |
|         |                                                                                                    |                                               |
|         | e 2017 remou, inc. Au rights reserved.                                                                                                    |                                               |

3) Введите полученный проыерочный код и нажмите Submit (Отправить).

| CONSOLE |                                                                                                    | xxxx@tp-link.co∽<br>xxxx@tp-link.com's Account |
|---------|----------------------------------------------------------------------------------------------------|------------------------------------------------|
|         | We need to verify you're a human Please enter the verification code we sent to your phone. If you didn't receive a code, you can <u>try apain</u> 1282 |                                                |
|         |                                                                                                    |                                                |
|         |                                                                                                    |                                                |
|         | © 2017 Twillio, Inc. All rights reserved (1) Privacy Policy   Terms of Service                                                                         |                                                |

4) После успешной регистрации вы будете перенаправлены на домашнюю страницу.

| •  | CONSOLE                                 |                                                                                                    | P Go to                                                                                                    |
|----|-----------------------------------------|----------------------------------------------------------------------------------------------------|----------------------------------------------------------------------------------------------------|
| Q. | Home<br>Dashboard                       | Console Dashboard                                                                                                    |                                                                                                    |
| #  | Billing<br>Usage<br>Settings<br>Upgrade | ACCOUNT SID         ACC042986c538e12281937495c148754c62           AUTH TOKEN         Image: Comparison of Comparison of Comparison | News & Tips           Where in the world is Twillo?           Interested in testing the latest phone numbers added to the platform? Learn more about <u>phone numbers in developer</u> <u>preview</u> R           ••••••                                       |
|    |                                         | Communications Cloud<br>Pogrammable SMS Build intelligent SMS logic and apps in web applications over local, toll-free, and short-code numbers globally from one API.                                                                                                    | % Programmable Voice Twillo's voice application stack combines the power of advanced call control, global connectivity, and RESTful APIs. It's an all-in-one phone call powerhouse designed for instant scale, flexibility, and cost-effective communications. |
|    |                                         | Programmable Video     Build in-app voice and video with cloud infrastructure and powerful SDKs. Everything you need to build with WebRTC.                                                                                                    | Programmable Chat     Full-featured chat SDKs for mobile and web. Twillo's IOS, Android and JavaScript SDKs give you everything you need to add rich messaging to any app.                                                                                     |

5) В разделе Console Dashboard > Account Summary вы обнаружите ACCOUNT SID и AUTH TOKEN, которые будут использованы позднее при настройке AC.

|                 | Console Dashboard                                               |
|-----------------|-----------------------------------------------------------------|
|                 | Account Summary                                                 |
|                 | ACCOUNT SID AC042986c5a3e122819374d5c148754cb2                  |
|                 | AUTH TOKEN 💿 •••••                                              |
|                 | Account Details                                                 |
| Примечание:     |                                                                 |
| Чтобы скопирова | эть AUTH TOKEN на AC, сначала нажмите 💿 для отображения токена. |

## 6) В разделе Console Dashboard > All Twilio Products > Super Network нажмите Phone Numbers.

| Super Network                                                                                                    |  |
|----------------------------------------------------------------------------------------------------|--|
| <b>Phone Numbers</b> Instantly acquire local, national, mobile, and toll-free phone numbers in nearly 50 countries with one API. |  |

### 7) Появится следующая страница. Нажмите Get Started.

### Phone Numbers Dashboard

Instantly provision local, national, mobile, and toll-free phone numbers in nearly 50 countries with one API. Phone numbers enable your application to exchange SMS, MMS, and phone calls.

 Get Started
 Tutorial Docs 7
 Learn More

### 8) Появится следующая страница. Нажмите Get your first Twilio phone number.

# Get Started with Phone Numbers Getting started with Twilio's phone numbers is easy! Search for local, toll-free, or mobile numbers by capability, country, or prefix. Get your first Twilio phone number Looking for a short-code? Apply for a short-code here **7**.

### 9) Появится следующее окно. Нажмите Choose this Number.

| Your first Twilio Phone Number                                           |                                                                                        |  |  |  |  |  |  |
|--------------------------------------------------------------------------|----------------------------------------------------------------------------------------|--|--|--|--|--|--|
| (216) 930-1506 Don't like this one? <u>Search for a different number</u> |                                                                                        |  |  |  |  |  |  |
| This United States phone number has the following capabilities:          |                                                                                        |  |  |  |  |  |  |
| <b>Voice:</b> This number can receive incoming calls                     | and make outgoing calls.                                                               |  |  |  |  |  |  |
| <b>SMS:</b> This number can send and receive text m                      | essages to and from mobile numbers.                                                    |  |  |  |  |  |  |
| MMS: This number can send and receive multi                              | MMS: This number can send and receive multi media messages to and from mobile numbers. |  |  |  |  |  |  |
|                                                                          |                                                                                        |  |  |  |  |  |  |
|                                                                          | Cancel Choose this Number                                                              |  |  |  |  |  |  |

10) Вы получите новый номер телефона. Этот номер будет использоваться при последующих настройках. Нажмите **Done.** 

| Congratulations!                                                                                                    | ×                    |
|----------------------------------------------------------------------------------------------------|----------------------|
| Your new Phone Number is +12169301506                                                                                                    |                      |
| For help building your Twilio application, check out the resources on the getting started pa<br>Once you've built your application, you can configure this phone number to send and receive calls a | ege.<br>nd messages. |
|                                                                                                    | Done                 |

### 2.3 Создание SSID на АС

Следуйте данной инструкции, чтобы создать SSID для SMS-портала и привязать SSID к CAP:

1)) Перейдите в **Wireless > Wireless Service** и нажмите **Add** (Добавить), чтобы загрузить последующую страницу. Выберите необходимые параметры для SMS Wi-Fi и нажмите **OK**.

| Wireless |                                                                      |        |                                                                                                    |           |    |                                        |           |         |          |                  |           |
|----------|----------------------------------------------------------------------|--------|----------------------------------------------------------------------------------------------------|-----------|----|----------------------------------------|-----------|---------|----------|------------------|-----------|
|          |                                                                      |        |                                                                                                    |           |    |                                        | Enable    | 🙁 Disab | le 🕂 Add | 😑 Delete         | Q Search  |
|          | ID                                                                   | 5      | SSID                                                                                                   |           | De | scription                              | Secu      | rity    | Status   | Radio<br>Binding | Operation |
|          |                                                                      |        |                                                                                                    |           |    |                                        |           |         |          |                  |           |
|          | Status:<br>SSID:<br>Description:<br>AP Isolation:<br>Security:<br>OK | Cancel | <ul> <li>Enable</li> <li>SMS_Wi-Fi</li> <li>SMS Portal</li> <li>Enable</li> <li>No Security</li> </ul> | ) Disable | •  | (1-32 characters)<br>(1-32 characters, | optional) |         |          |                  |           |

### 2) SSID создан успешно. Нажмите 🗓 .

| Wireless |    |           |             |                    |           |                  |           |
|----------|----|-----------|-------------|--------------------|-----------|------------------|-----------|
|          |    |           |             | 🕑 Enable 🛛 😣 Disab | le 🕒 Add  | 🖨 Delete         | Q Search  |
|          | ID | SSID      | Description | Security           | Status    | Radio<br>Binding | Operation |
|          | 1  | SMS_Wi-Fi | SMS         |                    | Enabled 🙁 | 2                | 0         |

3) Выберите САР и нажмите 🥜 Bound , чтобы привязать SSID и САР.

| Wireless          |     |           |        |                    |                    |               |                   |                 |
|-------------------|-----|-----------|--------|--------------------|--------------------|---------------|-------------------|-----------------|
| SSID:             |     | SMS_WI-FI |        |                    |                    |               |                   |                 |
| Select the Group: |     | Default   | •      |                    |                    |               |                   |                 |
| VLAN Bindir       | ng: |           |        | (1-4094, optional) |                    |               |                   |                 |
|                   |     |           |        | Sack Back          | to Wireless 🥜 B    | ound 🧬 Unbind | Q Search          | Q Global Search |
| •                 | ID  |           | AP Na  | ame                | Radio<br>Frequency | Radio Mode    | Binding<br>Status | VLAN Binding    |
| ~                 | 1   |           | CAP300 | -0000              | 1(2.4GHz)          | 802.11b/g/n   | Unbound           |                 |

## 2.4 Настройка шлюза по умолчанию и DNS на AC

Чтобы убедиться, что AC может подключаться к SMS-серверам, вам потребуется установить шлюз по умолчанию и DNS на ваш AC.

Перейдите в **Network > Interface** и нажмите *()*, чтобы редактировать интерфейс, который подключён к вашему шлюзу. Выберите правильный адрес **Default Gateway** (шлюза по умолчанию) и адрес DNS в соответствии с вашей текущей сетевой средой. Нажмите OK.

| Interfac | nterface Settings |                     |                           |        |                             |               |                 |                |  |  |
|----------|-------------------|---------------------|---------------------------|--------|-----------------------------|---------------|-----------------|----------------|--|--|
|          |                   |                     |                           |        |                             |               | 🔂 Add 🛛 🖨 D     | elete Q Search |  |  |
|          | ID                | Interface Name      | Connection Status         | VLAN   | IP Address                  | Subnet Mask   | Default Gateway | Operation      |  |  |
|          | 1                 | GE1                 | Connected Detail          |        | 192.168.0.253               | 255.255.255.0 | 192.168.0.200   | ď              |  |  |
|          | Interfa           | ce Name:            | GE1                       |        | (1-12 letters, digits or u  | nderscores)   |                 |                |  |  |
|          | Connec<br>IP Addr | tion Type:<br>ress: | Static IP<br>192.168.0.25 | •      |                             |               |                 |                |  |  |
|          | Subnet            | Mask:               | 255.255.255               | .0     | I                           |               |                 |                |  |  |
|          | Default           | Gateway:            | 192.168.0.1               |        | (Optional)                  |               |                 |                |  |  |
|          | MTU:              |                     | 1500                      |        | (576-1500)                  |               |                 |                |  |  |
|          | Primary           | DNS:                | 8.8.8.8                   |        | (Optional)                  |               |                 |                |  |  |
|          | Second            | ary DNS:            |                           |        | (Optional)                  |               |                 |                |  |  |
|          | MAC Ad            | ldress:             | 14-CC-20-00               | -00-13 |                             |               |                 |                |  |  |
|          | Description:      |                     |                           |        | (1-50 characters, optional) |               |                 |                |  |  |
|          | OK                | Cancel              |                           |        |                             |               |                 |                |  |  |

### 2.5 Настройка страницы приветствия на АС.

Перед настройкой SMS-портала вам потребуется создать страницу приветствия, на которой пользователи смогут получить проверочный код и пройти аутентификацию.

Перейдите в Authentication > Portal Authentication > Splash Page и нажмите Add, чтобы загрузить следующую страницу.

| n Page                                                                                                    |                                                                 |                                                                                                |                     |                            |                  |          |
|----------------------------------------------------------------------------------------------------|-----------------------------------------------------------------|------------------------------------------------------------------------------------------------|---------------------|----------------------------|------------------|----------|
|                                                                                                    |                                                                 |                                                                                                |                     |                            | 🔂 Add 🛛 🖨 Delete | e 🔕 Sear |
| ID ID                                                                                                    | Pa                                                              | age Name                                                                                       | Authentication Type | Description                | Ope              | ration   |
|                                                                                                    |                                                                 |                                                                                                |                     |                            |                  |          |
| Page Name:<br>Authentication Type:<br>Page Title:<br>Background:<br>Background Color:<br>Logo:<br>Welcome Information: | SMS TP-Link  Solid Color Solid Color GRGB Value) Upload Welcome | (1-50 characters. Letters,<br>digits, underscores or dashes<br>are valid)<br>(1-50 characters) |                     | Tablet PC Mobile Phone PC  | <b>⊛</b> D∉      | efault   |
| Copyright:                                                                                                    | Copyright 2017                                                  | (1-50 characters) 😵                                                                            |                     |                            |                  |          |
| Description:                                                                                                    | SMS Potal                                                       | (1-50 characters, optional)                                                                    |                     | Phone Number               |                  |          |
| Input Box:                                                                                                    | $\overline{>}$                                                  |                                                                                                |                     | Verification Code Get Code |                  |          |
| Note:<br>1. If this entry is ref<br>changed.                                                                           | erenced, the Page Name and Auth                                 | entication Type cannot be                                                                      |                     | Login                      |                  |          |
| OK Cancel                                                                                                    | ]                                                               |                                                                                                |                     | Copyright 2017             |                  |          |

Следуйте шагам ниже, чтобы создать страницу приветствия для Wi-Fi аутентификации по SMS:

- 1) Укажите имя страницы приветствия.
- 2) Выберите Authentication type (тип аутентификации) как SMS.
- 3) Настройте страницу приветствия в соответствии с вашими задачами. Вы сможете просмотреть страницу в правой части экрана.
- 4) Нажмите ОК.

### 2.6 Настройка SMS-портала на AC

Перейдите в Authentication > Portal Authentication > SMS и нажмите Add, чтобы загрузить следующую страницу.

| S         | MS             |                                 |                                |                                                     |                   |                              |               |           |       |          |           |  |  |
|-----------|----------------|---------------------------------|--------------------------------|-----------------------------------------------------|-------------------|------------------------------|---------------|-----------|-------|----------|-----------|--|--|
|           |                |                                 |                                |                                                     |                   |                              | C Enable      | 😢 Disable | 🕀 Add | 😑 Delete | Q Search  |  |  |
|           |                | ID Splash                       |                                | Page                                                | SSID              | Advertisement                | t Description |           |       | Status   | Operation |  |  |
|           |                |                                 |                                | -                                                   |                   |                              |               |           |       |          |           |  |  |
|           |                | Status:<br>SSID:                |                                | On Off     SMS_Wi-Fi                                | •                 |                              |               |           |       |          |           |  |  |
|           |                | Splash I<br>We prov             | Page:<br>vide Twilio API servi | SMS  ve. Please configure your account information: |                   |                              |               |           |       |          |           |  |  |
|           |                | Twilio S                        | ID:                            | AC042986c5a3                                        | e122819374d5c148  |                              |               |           |       |          |           |  |  |
|           |                | Authent                         | cication Token:                | 3c5d562b777c                                        | 5baa20840f93f9e3a | 9e3a<br>(e.g., +16175551212) |               |           |       |          |           |  |  |
|           |                | Phone N                         | Number:                        | +12169301506                                        | j                 |                              |               |           |       |          |           |  |  |
|           |                | Free Authentication<br>Timeout: |                                | 30                                                  |                   | minutes (1-1440)             |               |           |       |          |           |  |  |
|           | Advertisement: |                                 |                                | ⊖ Enable ● I                                        | Disable           |                              |               |           |       |          |           |  |  |
|           | Description:   |                                 |                                |                                                     | (1-50 characters, | optional)                    |               |           |       |          |           |  |  |
| OK Cancel |                |                                 | Cancel                         |                                                     |                   |                              |               |           |       |          |           |  |  |

Следуйте шагам ниже, чтобы настроить SMS-портал:

- 1) Включите SMS-портал.
- 2) Выберите SSID и страницу приветствия для Wi-Fi аутентификации по SMS.
- 3) Последовательно скопируйте **Twilio SID, Authentication Token** и **Phone Number** (номер телефона) с сайта Twilio в настройки AC.

— Примечание:

Twilio SID и AUTH Token могут быть найдены в разделе Console Dashboard > Account Summary, а Phone Number (телефонный номер) может быть найден в разделе Console Dashboard > Super Network > Phone Numbers. Для подробностей обратитесь к разделу Получение аккаунта Twilio.

- 4) Настройте истечение срока бесплатной аутентификации и выберите, какие рекламные сообщения вы хотите отображать на странице приветствия.
- 5) Нажмите **ОК**.

# 3 Проверка результата настройки

После того как все настройки выполнены, вы можете следовать инструкции ниже, чтобы проверить правильность работы SMS-портала.

### — Примечание:

Бесплатный пробный аккаунт обеспечивает SMS-аутентификацию только для мобильного телефона, который использовался при регистрации пробного аккаунта. Убедитесь, что проверка выполняется на телефоне, использованном для регистрации пробного аккаунта.

- 1) Включите Wi-Fi на вашем мобильном телефоне.
- 2) Подключитесь к SSID для активации SMS-портала.
- На мобильном телефоне откроется веб-браузер по умолчанию и страница аутентификации.

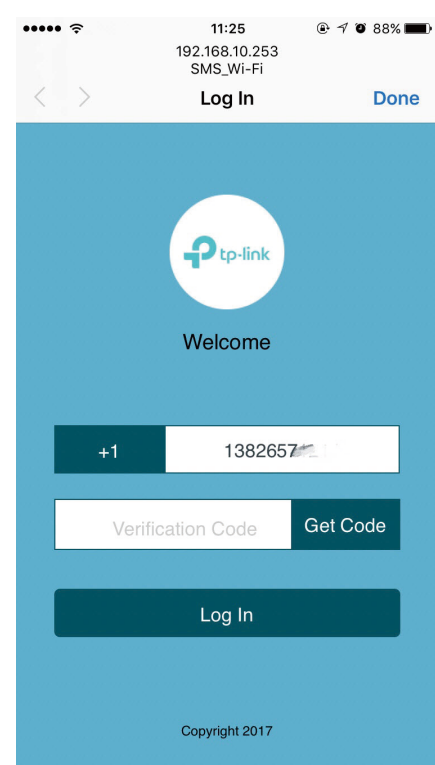

#### Примечание:

Обычно браузер открывается автоматически. Но если он не открылся, вы можете вручную открыть веб-браузер и посетить любой веб-сайт http. После этого откроется страница аутентификации.

- 4) Выберите вашу страну, укажите номер мобильного телефона и нажмите **Get Code** (Получить код).
- 5) Вы получите проверочный код на ваш мобильный телефон. Введите его на странице аутентификации и нажмите **Log In** (Войти).

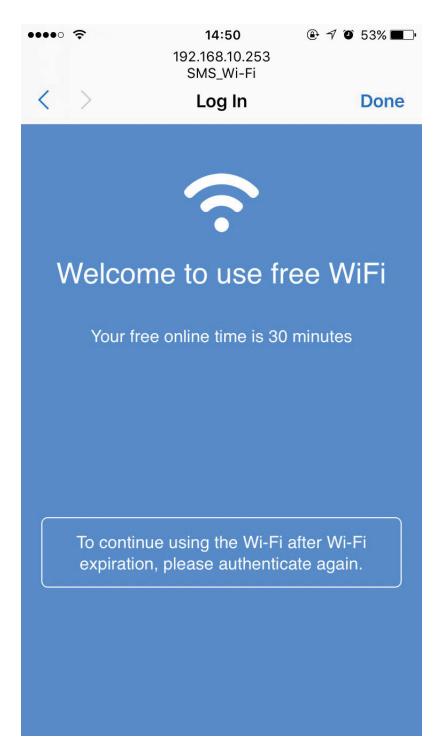

6) После аутентификации вы будете перенаправлены на страницу результатов аутентификации.

Когда все вышеуказанные шаги выполнены, SMS-портал должен работать нормально.

# 4 Улучшение пробного аккаунта

Если вы решили начать официально использовать SMS-портал, вам потребуется улучшить бесплатный пробный аккаунт.

SMS-сервис не является бесплатным. Чтобы просмотреть его стоимость, вы можете перейти в **Billing > Pricing** и нажать **View messaging prices**.

| Image: More / Billing / Pricing     Pricing       Image: More / Billing / Programmable Voice     Programmable Voice       Image: More / Billing / More / Billing / Billing / More / Billing / More / Billing / Billing | • | сом                                               | INSOLE                                                                         | ₽ Gots                                                                                                    | to                                                                | Ø                  | ß       | ?          | UPGRADE        | xxxx@tp-linl<br>Trial Restrict |      |
|----------------------------------------------------------------------------------------------------|---|---------------------------------------------------|--------------------------------------------------------------------------------|----------------------------------------------------------------------------------------------------|-------------------------------------------------------------------|--------------------|---------|------------|----------------|--------------------------------|------|
| Usage<br>Settings       Programmable SMS         Upgrade       Programmable SMS (bid in spurve basplications over local, clif-free, and short-code numbers globally from one API. Send and receive pictures on all US & Canadian phone numbers.         View Messaging prices 7       Download: Outbound Prices CSV (0)   Inbound Prices CSV (0)         Phone Numbers       Instantly acquire local, national, mobile, and toll-free phone numbers in nearly 50 countries with one API.         View Mumbers prices 7       Download: Numbers Prices CSV (0)         Instantly acquire local, national, mobile, and toll-free phone numbers in nearly 50 countries with one API.         View Numbers prices 7       Download: Numbers Prices CSV (0)         Instantly provision your IP Infrastructure with global voice connectivity designed for resilience.         View SIP Trunking       Instantly provision you rule infrastructure with global voice connectivity designed for resilience.         View SIP Trunking prices 7       Programmable Chat         Instantly provision you rule infrastructure with global voice connectivity designed for resilience.       View SIP Trunking prices 7         Programmable Chat       Truitio Programmable Chat allows you to enbed in-app chat into any mobile or web application, without building or scaling the messaging backend. You can add Programmable Chat to your apps through Twillo's IOS, Android, and Ju and integrate Programmable Chat into your app back-end using its REST API.         View Programmable Chat into your app back-end using its REST API.       View Programmable Chat into                                                                                                    |   | Hom<br>Dash<br>Billing<br>Prici<br>Usag<br>Settir | me<br>hboard<br>ng<br>werview<br>cing<br>ge<br>ge<br>ge<br>ge<br>args<br>rarde | Home / Billing /<br>Programmable Voice<br>Twillo's voice application stack combines the power of advanced call control, global connectivity, and RESTful APIs. It's an all-in-one phone call powerhouse designed for it<br>View Voice prices 7 Download: Outbound Prices CSV (a)   Inbound Prices CSV (a)<br>Programmable SMS<br>Build Intelligent SMS logic in your web applications over local, toll-free, and short-code numbers globally from one API. Send and receive pictures on all US & Canadian phone<br>View Messaging prices 7 Download: Outbound Prices CSV (b)   Inbound Prices CSV (c)<br>Phone Numbers<br>Instantly acquire local, national, mobile, and toll-free phone numbers in nearly 50 countries with one API.<br>View Mumbers prices 7 Download: Number Prices CSV (c)<br>Elastic SIP Trunking<br>Instantly provision your IP Infrastructure with global voice connectivity designed for resilience.<br>View SIP Trunking prices 7<br>Programmable Chat<br>Programmable Chat Into your app back-ind using its REST API.<br>View Programmable Chat Into your app back-ind using its REST API.<br>View Programmable Chat Into your app back-ind using its REST API. | r instant scale, flexibi<br>ohone numbers.<br>mmable Chat to your | lity, an<br>apps t | d cost- | Twilio's i | communications | Trial Restrict                 | ъ.ъ. |

Услуга SMS доступна для большинства регионов. Чтобы просмотреть список регионов, вы можете перейти в **Programmable SMS > Settings > Geo Permissions**. На этой странице вы также можете настроить, каким регионам разрешено использовать услугу **SMS**.

| 8       | CONSOLE                         |        |                                                    |        | 🔎 Go to | \$ B | ? UPGRADE | xxxx@tp-link ∨<br>Trial Restrictions |
|---------|---------------------------------|--------|----------------------------------------------------|--------|---------|------|-----------|--------------------------------------|
| ÷::     | Programmable<br>SMS             | Home / | sas / seerings /<br>ssaging Geographic Permissions |        |         |      |           |                                      |
| #       | Dashboard<br>Messaging Services | Filter | by country name                                    | Filter |         |      |           |                                      |
| $\odot$ | Short Codes<br>Tools            | -      | ASIA                                               |        |         |      |           |                                      |
|         | Logs                            |        | Afghanistan (+93)                                  |        |         |      |           |                                      |
|         | Insights                        |        | Armenia (+374)                                     |        |         |      |           |                                      |
|         | Add-ons<br><i>Beta</i><br>Usage |        | Azerbaijan (+994)                                  |        |         |      |           |                                      |
|         |                                 |        | Bandadesh (+8/3)                                   |        |         |      |           |                                      |
|         | Settings                        |        | Bhitan (4975)                                      |        |         |      |           |                                      |
|         | General                         |        | Brunei (+673)                                      |        |         |      |           |                                      |
|         | Geo Permissions<br>Channels     |        | Cambodia (+855)                                    |        |         |      |           |                                      |
|         |                                 | ~      | China (+86)                                        |        |         |      |           |                                      |
|         | Getting Started                 |        | East Timor (+670)                                  |        |         |      |           |                                      |
|         |                                 |        | Georgia (+905)                                     |        |         |      |           |                                      |
|         |                                 |        | Hong Kong (+852)                                   |        |         |      |           |                                      |
|         |                                 |        | India (+91)                                        |        |         |      |           |                                      |
|         |                                 |        | Indonesia (+62)                                    |        |         |      |           |                                      |
|         |                                 |        | Iran (+98)                                         |        |         |      |           |                                      |
|         |                                 |        | Iraq (+964)                                        |        |         |      |           |                                      |
|         |                                 |        | Israel (+972)                                      |        |         |      |           |                                      |

Чтобы обновить пробный аккаунт, следуйте шагам ниже:

1) Нажмите UPGRADE (обновить) в правом верхнем углу.

| : | CONSOLE                                                      |                                                                                                    | P Gato.                                                                                                    |
|---|--------------------------------------------------------------|----------------------------------------------------------------------------------------------------|----------------------------------------------------------------------------------------------------|
| # | Home<br>Dashboard<br>Billing<br>Usage<br>Settings<br>Upgrade | Console Dashboard           Account Summary           ACCOUNT SID           AUTH TOKEN                                                                                                   | News & Tips<br>Looking up a phone number<br>Ever curvices who you are making calls and sending messages to? You can do a <u>lookup</u> on a non-Twilio number to learn<br>more about that number and who it belongs to.                                                                         |
|   |                                                              | Recently Used Products # Phone Numbers Box a Number                                                                                                    |                                                                                                    |
|   |                                                              | All I Wile Products Communications Cloud  Programmable SMS Build Intelligent SMS logic and apps in web applications over local, toll-free, and short-code numbers globally from one API. | Programmable Voice     Twillor's voice application stack combines the power of advanced call control, global connectivity, and RESTUI APIs.     It's an all-in-one phone call powerhouse designed for instant scale, flexibility, and cost-effective communications.     Tell programmable Chat |

2) Появится следующая страница. Укажите вашу платёжную информацию и добавьте средства на ваш счет. Затем вы можете нормально использовать услугу Twilio.

| •       | CONSOLE                               |                                                         |                                                                                    |                                  | 🔎 Go to                                    | \$ B | ? | UPGRADE  | xxxx@tp-link∨<br>Trial Restrictions |
|---------|---------------------------------------|---------------------------------------------------------|------------------------------------------------------------------------------------|----------------------------------|--------------------------------------------|------|---|----------|-------------------------------------|
| #       | Home<br>Dashboard<br>Billing<br>Usage | Here /<br>Upgrade Account<br>Step 1: Verify a Caller ID |                                                                                    |                                  |                                            |      |   |          |                                     |
| $\odot$ | Settings<br>Upgrade                   | Step 2: Enter your Payment information                  | rou ve venied                                                                      | 1 138 2837 1214.                 |                                            |      |   |          |                                     |
|         |                                       | METHOD CREDIT CARD                                      | CREDIT CARD NUMBER                                                                 | PAYPAL<br>EXPIRES<br>MM Y        | CVV 0  VVYY  ZIP CODE  HONE NUMBER  ptonal |      |   |          |                                     |
|         |                                       | Step 3: Add funds                                       |                                                                                    |                                  |                                            |      |   | I have : | a promo code.                       |
| 正在攀待,   | static0.twilio.com 的响应                |                                                         | Turn on automatic recharge When your balance falls below \$10.00, we will recharge | your balance to <b>\$20.00</b> . |                                            |      |   |          |                                     |

## АВТОРСКИЕ ПРАВА И ТОВАРНЫЕ ЗНАКИ

Технические характеристики могут быть изменены без предварительного уведомления. Фрр-link является зарегистрированным товарным знаком TP-Link Technologies Co., Ltd. Другие марки и названия продуктов являются товарными знаками или зарегистрированными товарными знаками соответствующих владельцев.

Никакая часть спецификаций не может быть воспроизведена в какой-либо форме или каким-либо образом или использована для создания любого производного материала, такого как перевод, преобразование или адаптация без разрешения TP-Link Technologies Co., Ltd. Copyright © 2017 TP-Link Technologies Co., Ltd. Bce права защищены.